## Inscription à Accès Scotia<sup>MC</sup> Liste de vérification

Avant d'entamer le processus d'inscription, communiquez avec le super utilisateur Accès Scotia de votre entreprise (ou un utilisateur ayant des droits d'administrateur) pour :

1. Obtenir votre **mot secret** ou votre **code d'autorisation**.

## Important :

- Si vous êtes le premier utilisateur d'Accès Scotia au sein de votre entreprise, vous êtes un super utilisateur et avez besoin d'un mot secret pour vous inscrire. Communiquez avec votre directeur, Relations d'affaires de la Banque Scotia, au besoin.
- Si vous êtes un super utilisateur, vous avez besoin d'un mot secret pour vous inscrire.
- Si vous n'êtes pas un super utilisateur, vous avez besoin d'un code d'autorisation pour vous inscrire.
- 2. Confirmer que votre identifiant dispose des droits nécessaires.
- 3. Déterminer si vous utiliserez un jeton physique ou numérique pour ouvrir une session dans Accès Scotia.

Un jeton physique est un appareil qui affiche des valeurs.

Un jeton numérique est une application installée sur votre téléphone mobile.

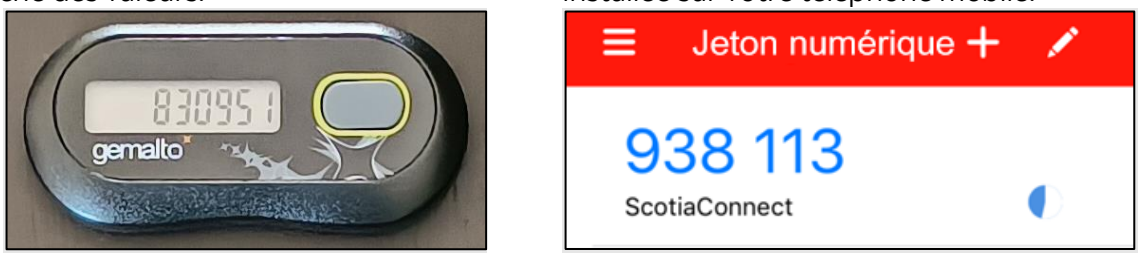

Les étapes pour vous inscrire à Accès Scotia sont différentes si vous utilisez un jeton physique ou numérique.

Cliquez sur le lien approprié ci-dessous pour connaître les étapes pour vous inscrire.

- <u>Jeton physique</u>
- <u>Jeton numérique</u>

Avertissement

Ce guide de référence a été préparé par La Banque de Nouvelle-Écosse à titre de documentation de référence à l'intention exclusive de sa clientèle. Il ne doit pas être réputé offrir des conseils financiers ou fiscaux ni des conseils en placement. La Banque de Nouvelle-Écosse n'offre aucune garantie relativement à ce guide de référence ou aux services qui y sont décrits. Ce guide de référence ne doit pas être distribué au grand public. Ce guide est offert à titre d'information seulement. L'utilisation de ce service est assujettie aux conditions énoncées dans la documentation fournie lors de l'adhésion à ce service.

## Jeton physique

| #  | Étape                                                                                                    | État |
|----|----------------------------------------------------------------------------------------------------|------|
| 1. | Notez votre <b>numéro de référence</b> dans le courriel d'inscription d'Accès Scotia.                                                                                                    |      |
| 2. | Accédez au site Web d'inscription en cliquant sur le lien dans le courriel d'Accès Scotia.                                                                                                    |      |
| 3. | Suivez les étapes indiquées sur le site Web d'inscription. Vous<br>devrez entrer :<br>votre numéro de référence<br>votre mot secret ou code d'autorisation<br>votre identifiant<br>votre mot de passe<br>le numéro de série de votre jeton physique<br>vos questions et réponses de sécurité |      |
| 4. | Lancez la <u>page d'ouverture de session</u> d'Accès Scotia pour commencer à utiliser le service.                                                                                                    |      |

Pour obtenir plus de renseignements sur cette procédure, consultez le <u>guide de référence</u> rapide sur l'inscription à Accès Scotia.

## Jeton numérique

| #  | Étape                                                                                                    | État |
|----|----------------------------------------------------------------------------------------------------|------|
| 1. | Téléchargez l'appli <b>Jeton numérique de la Banque Scotia</b> dans<br>l'App Store ou le Google Play Store.<br><b>Nota :</b><br>Vous devrez configurer l'appli pendant votre inscription (étape 4).                                                                                                    |      |
| 2. | Notez votre <b>numéro de référence</b> dans le courriel d'inscription d'Accès Scotia.                                                                                                    |      |
| 3. | Accédez au site Web d'inscription en cliquant sur le lien dans le courriel d'Accès Scotia.                                                                                                    |      |
| 4. | <ul> <li>Suivez les étapes indiquées sur le site Web d'inscription. Vous devrez entrer : <ul> <li>votre numéro de référence</li> <li>votre mot secret ou code d'autorisation</li> <li>votre identifiant</li> <li>votre mot de passe</li> <li>vos questions et réponses de sécurité</li> </ul> </li> <li>Vous devez également configurer l'appli de jeton numérique de la Banque Scotia dans le cadre de votre inscription.</li> </ul> |      |
| 5. | Lancez la <u>page d'ouverture de session</u> d'Accès Scotia pour commencer à utiliser le service.                                                                                                    |      |

Pour obtenir plus de renseignements sur cette procédure, consultez le guide de référence rapide sur l'inscription à Accès Scotia.

<sup>&</sup>lt;sup>MD</sup> Marque déposée de La Banque de Nouvelle-Écosse. <sup>MC</sup> Marque de commerce de La Banque de Nouvelle-Écosse.